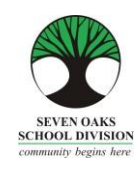

ਪਿਆਰੇ Amber Trails ਨਾਲ ਜੁੜੇ ਪਰਿਵਾਰ,

ਅੱਜ ਦੇ ਆਨ-ਲਾਈਨ ਬੈਂਕਿੰਗ, ਖਰੀਦਦਾਰੀ ਅਤੇ ਹਰ ਪ੍ਰਕਾਰ ਦੀ ਜਾਣਕਾਰੀ ਤੱਕ ਪਹੁੰਚ ਹੋਣ ਦੇ ਆਧੁਨਿਕ ਜ਼ਮਾਨੇ ਵਿੱਚ, ਸਕੂਲ ਕੁੱਝ ਵੱਖ ਨਹੀਂ ਹਨ। Amber Trails ਕਮਿਉਨਿਟੀ ਸਕੂਲ, Seven Oaks ਸਕੂਲ ਡਿਵੀਜ਼ਨ ਦੇ ਹੋਰ ਕਈ ਸਕੂਲਾਂ ਦੇ ਨਾਲ *Parent Connect* (ਪੇਰੈਂਟ ਕਨੇਕਟ) ਨਾਮ ਦੇ ਇੱਕ ਕਾਗਜ਼ਰਹਿਤ ਸਿਸਟਮ ਵੱਲ ਵੱਧ ਰਹੇ ਹਨ ਜਿਸ ਨਾਲ ਸਕੂਲ ਤੋਂ ਮਿਲਣ ਵਾਲੀ ਸਾਰੀ ਰਵਾਇਤੀ ਜਾਣਕਾਰੀ ਆਨ-ਲਾਈਨ ਉਪਲਬਧ ਹੋਵੇਗੀ।

Parent Connect (ਪੇਰੈਂਟ ਕਨੇਕਟ) ਪਰਿਵਾਰਾਂ ਨੂੰ ਹੇਠ ਲਿਖੀਆਂ ਚੀਜ਼ਾਂ ਵਿੱਚ ਮਦਦ ਕਰੇਗਾ:

- ਹਾਜ਼ਰੀ ਦੀ ਸਮੀਖਿਆ (ਅਸਲ ਸਮੇਂ ਵਿੱਚ ਅਤੇ ਅੱਜ ਦੇ ਦਿਨ ਤੱਕ)
- > ਰਿਪੋਰਟ ਕਾਰਡ ਦੇ ਅੰਕ ਅਤੇ ਟਿੱਪਣੀਆਂ ਦੇਖਣੀਆਂ
- > ਮਾਪੇ/ਟੀਚਰ ਕਾਨਫਰੰਸ ਦੇ ਸਮੇਂ ਨਿਸ਼ਚਤ ਕਰਨਾ
- ≻ ਜਣਸੰਖਿਅਕਾਂ (ਪਤਾ, ਸਰਪ੍ਰਸਤ ਅਤੇ ਆਪਾਤਕਾਲ ਸੰਪਰਕ ਜਾਣਕਾਰੀ) ਨੂੰ ਦੇਖਣਾ ਅਤੇ ਬਦਲਣਾ
- ਸਕੂਲ ਦਾ ਕੈਲੰਡਰ ਦੇਖਣਾ
- ਤੁਹਾਡੇ ਬੱਚੇ ਦੇ ਮੌਜੂਦਾ ਬੱਸ ਰੂਟ ਨੂੰ ਦੇਖਣਾ
- ਟੀਚਰਾਂ ਨੂੰ ਸੁਨੇਹੇ ਭੋਜਣਾ

ਇਹ ਪਹਿਲਾਂ ਨਾਲੋਂ ਵੀ ਵਧੇਰੇ ਮਹੱਤਵਪੂਰਨ ਹੈ ਕਿ ਪਰਿਵਾਰਾਂ ਦੀ ਇੱਕ ਅਜਿਹੀ ਕਾਰਜਸ਼ੀਲ ਈ-ਮੇਲ ਸਕੂਲਾਂ ਕੋਲ ਹੋਵੇ ਜਿਸ ਨੂੰ ਉਹ ਨਿਯਮਤ ਤੌਰ ਤੇ ਚੈਕ ਕਰਦੇ ਹਨ। Amber Trails ਵੱਲੋਂ ਜ਼ਿਆਦਾਤਰ ਮੈਮੋ ਅਤੇ ਸੰਚਾਰ ਪਰਿਵਾਰਾਂ ਕੋਲ ਕਾਗਜ਼ੀ ਮੈਮੋ ਦੀ ਬਜਾਏ ਈ-ਮੇਲ ਦੇ ਰੂਪ ਵਿੱਚ ਆਉਣਗੇ।

ਅਸੀਂ ਸਮਝ ਸਕਦੇ ਹਾਂ ਕਿ ਕੁਝ ਪਰਿਵਾਰਾਂ ਦੀ ਕੰਪਿਊਟਰ ਤੱਕ ਪਹੁੰਚ ਨਹੀਂ ਹੈ। ਅਸੀਂ ਕਿਸੇ ਵੀ ਮਾਪੇ, ਜਿਸ ਨੂੰ ਵੀ ਕੰਪਿਊਟਰ ਵਰਤਣ ਦੀ ਲੋੜ ਹੋਵੇ, ਸਾਡੇ ਸਕੂਲ ਦੇ ਲਰਨਿੰਗ ਕਾਮਨਸ ਵਿੱਚ ਮੁਫ਼ਤ ਕੰਪਿਊਟਰ ਦੀ ਵਰਤੋਂ ਕਰ ਸਕਦਾ ਹੈ। ਕਿਰਪਾ ਕਰਕੇ ਬਿਨਾਂ ਕਿਸੇ ਝਿਜਕ ਦੇ, ਸਾਡੇ ਦਫ਼ਤਰ ਵਿੱਚ ਆਓ ਅਤੇ ਉਹਨਾਂ ਨੂੰ ਦੱਸੋ ਕਿ ਤੁਸੀਂ ਕੰਪਿਊਟਰ ਦੀ ਵਰਤੋਂ ਕਰ ਰਹੇ ਹੋ।

ਅਸੀਂ ਨਿਮਰਤਾ ਸਹਿਤ ਆਖਦੇ ਹਾਂ ਕਿ ਰਿਪੋਰਟ ਕਾਰਡਾਂ ਅਤੇ ਖਬਰਨਾਮਿਆਂ ਦੀਆਂ ਕਾਗਜ਼ੀ ਪੜਤਾਂ ਲਈ ਤੁਹਾਡੇ ਬੱਚੇ ਦੇ ਟੀਚਰ ਨੂੰ ਤੁਸੀਂ ਇੱਕ ਵਿਸ਼ੇਸ਼ ਬੇਨਤੀ ਕਰੋ।

ਅਸੀਂ ਆਸ ਕਰਦੇ ਹਾਂ ਕਿ ਇਹ Parent Connect (ਪੇਰੰਟ ਕਨੈਕਟ) ਰਿਸੋਰਸ ਗਾਈਡ ਤੁਹਾਡੀ ਸਹਾਇਤਾ ਕਰੇਗੀ। ਕਿਰਪਾ ਕਰਕੇ ਇਸ ਗਾਈਡ ਨੂੰ ਭਵਿੱਖ ਵਿੱਚ ਹਵਾਲਾ ਲੈਣ ਲਈ ਘਰ ਵਿੱਚ ਰੱਖੋ।

ਰਿਪੋਰਟ ਕਾਰਡ ਸੈਕਸ਼ਨ ਅਤੇ ਕਾਨਫਰੰਸ ਸਮੇਂ ਦੀ ਬੁਕਿੰਗ ਵਾਲੇ ਸੈਕਸ਼ਨ ਤੇ ਵਿਸ਼ੇਸ਼ ਧਿਆਨ ਦਿਉ!

## Parent Connect (ਪੇਰੈਂਟ ਕਨੇਕਟ) ਅਧਿਕਾਰ ਅਤੇ ਪਾਸਵਰਡ

Parent Connect (ਪੇਰੈਂਟ ਕਨੇਕਟ) ਤੇ ਲਾਗ-ਇਨ ਕਰਨ ਦਾ ਸਭ ਤੋਂ ਆਸਾਨ ਤਰੀਕਾਤੇ ਤੁਹਾਡੇ ਈ-ਮੇਲ ਪਤੇ ਦੀ ਵਰਤੋਂ ਕਰਨਾ ਹੈ। ਆਪਣਾ ਈ-ਮੇਲ ਪਤਾ ਭਰੋ (ਜਿਹੜਾ ਸਕੂਲ ਨੂੰ ਦਿੱਤਾ ਗਿਆ ਹੈ), "Select a Student" (ਸਲੈਕਟ ਏ ਸਟੂਡੈਂਟ) ਤੇ ਕਲਿੱਕ ਕਰੋ ਅਤੇ ਆਪਣਾ ਪਾਸਵਰਡ ਭਰੋ। ਜੇਕਰ ਤੁਸੀਂ ਪਹਿਲੀ ਵਾਰ ਲਾਗ-ਇਨ ਕਰ ਰਹੇ ਹੋ, "Forgot My Password" (ਫੋਰਗੋਟ ਮਾਈ ਪਾਸਵਰਡ) ਤੇ ਕਲਿੱਕ ਕਰੋ ਅਤੇ ਇੱਕ ਪਾਪ-ਅਪ ਬਾਕਸ ਦਿੱਸੇਗਾ। ਤੁਹਾਨੂੰ ਆਪਣਾ ਈ-ਮੇਲ ਪਤਾ ਦੁਬਾਰਾ ਭਰਨ ਲਈ ਕਿਹਾ ਜਾਵੇਗਾ ਅਤੇ ਸਿਸਟਮ ਤੁਹਾਨੂੰ ਇੱਕ ਆਰਜ਼ੀ ਪਾਸਵਰਡ ਭੇਜ ਦੇਵੇਗਾ। ਤੁਸੀਂ MET ਨੰਬਰ ਦੀ ਵਰਤੋਂ ਰਾਹੀਂ ਵੀ ਲਾਗ-ਇਨ ਕਰ ਸਕਦੇ ਹੋ, ਜਿਹੜਾ ਤੁਹਾਡੇ ਬੱਚੇ ਦੀ ਰਿਪੋਰਟ ਕਾਰਡ ਤੋਂ ਮਿਲ ਸਕਦਾ ਹੈ ਜਾਂ ਤੁਸੀਂ ਇਸਨੂੰ ਪ੍ਰਾਪਤ ਕਰਨ ਲਈ ਸਕੂਲ ਨੂੰ ਫੋਨ ਕਰ ਸਕਦੇ ਹੋ। ਜਦੋਂ ਤੁਸੀਂ ਸਫਲਤਾ ਨਾਲ ਸਾਈਨ-ਇਨ ਕਰ ਲੈਂਦੇ ਹੋ, ਤਾਂ ਮਾਪਿਆਂ ਨੂੰ ਗੋਪਨੀਯਤਾ ਯਕੀਨੀ ਬਣਾਏ ਰੱਖਣ ਲਈ ਆਪਣੇ ਪਾਸਵਰਡ ਬਦਲਣ ਲਈ ਕਿਹਾ ਜਾਂਦਾ ਹੈ।

Parent Connect (ਪੇਰੰਟ ਕਨੈਕਟ) ਲਈ ਲਿੰਕ ਸਾਡੇ ਸਕੂਲ ਦੀ ਵੈਬਸਾਈਟ ਵਿੱਚ "Parents" (*ਪੇਰੰਟਸ*) ਉੱਤੇ ਕਲਿੱਕ ਕਰਕੇ ਪ੍ਰਾਪਤ ਕੀਤੇ ਜਾ ਸਕਦੇ ਹਨ ਜਾਂ ਅੱਗੇ ਦਿੱਤੇ ਐਡਰੈੱਸ ਨੂੰ ਐਡਰੈੱਸ ਬਾਰ ਵਿੱਚ ਟਾਈਪ ਕਰੋ:

<u>https://schoolconnect.7oaks.org/schoolconnect/parentsignone.aspx</u> (ਤੁਹਾਡੇ ਈ-ਮੇਲ ਪਤੇ ਦੁਆਰਾ ਸਾਈਨ-ਆਨ ਕਰਨ ਲਈ) ਜਾਂ <u>https://schoolconnect.7oaks.org/schoolconnect/parentsignon.aspx</u> (MET ਨੰਬਰ ਨਾਲ ਸਾਈਨ-ਆਨ ਕਰਨ ਲਈ)

ਇਹਨਾਂ ਲਿੰਕਸ ਨੂੰ ਆਪਣੇ ਫੈਵਰਿਟਸ ਵਿੱਚ ਸੇਵ ਕਰ ਲਓ!

| File Edit View Favor                     | schoolconnect.7oaks.org/ParentSignone.aspx $\mathcal{D} = \bigcirc$ (ites Tools Help<br>HOME $\bigcirc$ 70aks School Division Ho $\bigcirc$ West St. Paul Home | 5) News & Videos   Weather & Ev., 🥥 CIMS Parent Connect - Sign ×                                      |
|------------------------------------------|----------------------------------------------------------------------------------------------------|----------------------------------------------------------------------------------------------------|
| SEVEN OF<br>SCHOOL DIV<br>commutity logs | Sint Parent Con                                                                                                    | Powered by CIMS                                                                                       |
| PopUps District H<br>PC-0000             | alp                                                                                                    | 0                                                                                                    |
|                                          | EMAIL Address and Password are case sensitive<br>Enter EMAIL address and duk GET STUDENT                                                                       | Best viewed 1024 x 768<br>Welcome to Parent Connect, the tool that helps                              |
| Email Address                            |                                                                                                    | parents communicate with teachers and<br>schools.                                                     |
| Select Student                           | Select your Student           Select a Student           Enter Password and click SIGN IN                                                                      | Review courses, marks and attendance together with your children to make the most of their education. |
| Password                                 | Forgot My Password                                                                                                    | How to Sign On to Parent Connect - OnLine Video                                                       |
|                                          | Sign In Browser must allow popups                                                                                                    | s - click here to find out how to allow popups                                                        |
| Version 19.00 Ap                         | rii 23, 2014                                                                                                    |                                                                                                    |

ਈ-ਮੇਲ ਸਾਈਨ-ਆਨ

ਪਹਿਲੇ ਪਾਸਵਰਡ ਨੂੰ ਬਦਲਣ ਲਈ, "Password" (ਪਾਸਵਰਡ) ਟੈਬ ਤੇ ਕਲਿੱਕ ਕਰੋ, ਅਤੇ ਆਪਣਾ ਪਾਸਵਰਡ ਬਦਲਣ ਲਈ ਨਿਰਦੇਸ਼ਾਂ ਦੀ ਪਾਲਣਾ ਕਰੋ। ਤੁਹਾਡਾ ਨਵਾਂ ਪਾਸਵਰਡ ਸਾਡੀ ਫਾਈਲ ਵਿਚ ਮੌਜੂਦ ਤੁਹਾਡੇ ਈ-ਮੇਲ ਪਤੇ ਤੇ ਭੇਜ ਦਿੱਤਾ ਜਾਵੇਗਾ।

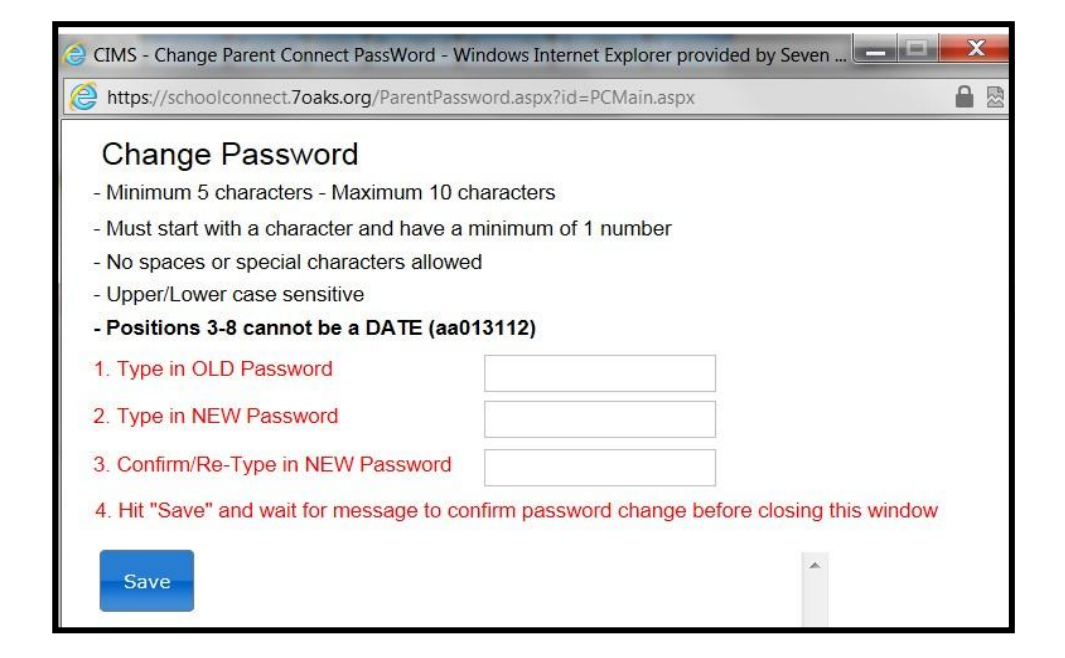

| AMBER TRAILS COMM                                                  |                                                | Connect        | Sev<br>Co | en Oaks School Division<br>mmunity Begins Here |
|--------------------------------------------------------------------|------------------------------------------------|----------------|-----------|------------------------------------------------|
| Attendance Basic Bulletin Calendar Fees Folder Forms               | Help Interview PassWord Reports SendMsg Logout |                |           |                                                |
| Signon Count 4                                                     |                                                |                |           |                                                |
| Student(s)                                                         | AMBER TRAILS COMMUNITY SCHOOL                  |                |           |                                                |
| Last Day Absent/Tardy 02/06/2015<br>NO Consent to Commercial Email | A Form                                         | Document       | Due Date  | Select Response                                |
|                                                                    | V                                              |                |           | "No Response"                                  |
| Previous Next Bulletin                                             | Board 🐊 # of Bulletins                         | # of Bulletins |           | · · · · · · · · · · · · · · · · · · ·          |
| ** Er                                                              | mpty Bulletin Board **                         |                |           |                                                |
|                                                                    |                                                |                |           |                                                |

Parent Connect (ਪੇਰੰਟ ਕਨੈਕਟ) ਦੀਆਂ ਕੁਝ ਵਿਸ਼ੇਸ਼ਤਾਵਾਂ ਵਿੱਚ ਸ਼ਾਮਲ ਹਨ:

## <u>ਹਾਜ਼ਰੀ</u>

ਮੌਜੂਦਾ ਹਾਜ਼ਰੀ ਨੂੰ "Attendance" (ਅਟੈਂਡ) ਟੈਬ ਤੇ ਕਲਿੱਕ ਕਰ ਕੇ ਦੇਖਿਆ ਜਾ ਸਕਦਾ ਹੈ। ਹਾਜ਼ਰੀ ਦਿਨ ਵਿਚ ਦੋ ਵਾਰ ਲਗਾਈ ਜਾਂਦੀ ਹੈ, ਪਰ ਹੋ ਸਕਦਾ ਹੈ ਕਿ ਸਕੂਲ ਦੇ ਦਿਨ ਦੇ ਅੰਤ ਤੋਂ ਪਹਿਲਾਂ ਪੂਰੀ ਤਰ੍ਹਾਂ ਨਾਲ ਅਪਡੇਟ ਨਾ ਹੋਵੇ।.

### <u> ਬੁਨਿਆਦੀ (ਵਿਦਿਆਰਥੀ ਜਨਸੰਖਿਅਕਾਂ – ਬਦਲਣਯੋਗ)</u>

ਵਿਦਿਆਰਥੀ ਜਨਸੰਖਿਅਕਾਂ (ਪਤਾ, ਸਰਪ੍ਰਸਤ ਅਤੇ ਆਪਾਤਕਾਲ ਸੰਪਰਕ ਜਾਣਕਾਰੀ) ਨੂੰ "Basic" (ਬੇਸਿਕ) ਟੈਬ ਤੋਂ ਦੇਖਿਆ ਜਾ ਸਕਦਾ ਹੈ। ਮਾਪੇ/ਸਰਪ੍ਰਸਤ ਦੇ ਫੋਨ ਨੰਬਰ ਅਤੇ ਈ-ਮੇਲ ਪਤੇ, ਆਪਾਤਕਾਲ ਸੰਪਰਕ ਨੰਬਰ ਅਤੇ ਸੰਪਰਕ ਦਾ ਨਾਂ ਇਸ ਟੈਬ ਤੋਂ ਅਪਡੇਟ ਕੀਤੇ ਜਾ ਸਕਦੇ ਹਨ। ਪਤੇ ਵਿਚ ਤਬਦੀਲੀਆਂ ਸਕੂਲ ਦਫ਼ਤਰ ਤੋਂ ਹੀ ਕੀਤੀਆਂ ਜਾ ਸਕਦੀਆਂ ਹਨ। **ਨੇਟ:** ਮੁੱਢਲੇ ਸਰਪ੍ਰਸਤ ਕੋਲ ਕਿਸੇ ਵੀ ਸੰਪਰਕ ਜਾਣਕਾਰੀ ਅਤੇ ਟੈਲੀਫੋਨ ਨੰਬਰਾਂ ਨੂੰ ਬਦਲਣ ਦੀ ਯੋਗਤਾ ਹੈ। ਵਾਧੂ ਸਰਪ੍ਰਸਤ ਸਿਰਫ਼ ਆਪਣੇ ਖ਼ੁਦ ਦੀਆਂ ਸੰਪਰਕ ਜਾਣਕਾਰੀਆਂ ਨੂੰ ਬਦਲ ਸਕਦੇ ਹਨ।

#### <u>ਰਿਪੋਰਟ ਕਾਰਡ</u>

Parent Connect (ਪੇਰੰਟ ਕਨੈਕਟ) ਮਾਪਿਆਂ ਨੂੰ ਰਿਪੇਰਟ ਕਾਰਡ ਪੋਸਟ ਕੀਤੇ ਜਾਣ ਤੋਂ ਬਾਅਦ ਰਿਪੇਰਟ ਕਾਰਡ ਅਤੇ ਟਿੱਪਣੀਆਂ ਨੂੰ ਦੇਖਣ ਦੀ ਆਗਿਆ ਦਿੰਦਾ ਹੈ। "Folder" (ਫੋਲਡਰ) ਟੈਬ ਤੇ ਕਲਿੱਕ ਕਰੋ, ਫੇਰ ਜਿਹੜਾ ਰਿਪੋਰਟ ਕਾਰਡ ਤੁਸੀਂ "VIEW" (ਦੇਖਣਾ) ਚਾਹੁੰਦੇ ਹੋ ਉਸ ਦੁਆਲੇ ਵਿਉ ਤੇ ਕਲਿੱਕ ਕਰੋ।

## <u>ਪੇਰੰਟ/ਟੀਚਰ ਇੰਟਰਵਿਊ</u>

Parent Connect (ਪੇਰੰਟ ਕਨੈਕਟ) ਤੁਹਾਨੂੰ ਬਿਨਾਂ ਸਕੂਲ ਨੂੰ ਫੋਨ ਕਰੇ ਤੁਹਾਡੀ ਸਹੂਲੀਅਤ ਅਨੁਸਾਰ ਮਾਪੇ/ਟੀਚਰ ਕਾਨਫਰੰਸ ਸਮੇਂ ਨਿਸ਼ਚਤ ਕਰਨ ਦੀ ਇਜਾਜ਼ਤ ਦੇਵੇਗਾ। ਤੁਸੀਂ ਆਪਣੇ ਬੱਚੇ ਦੇ ਟੀਚਰ(ਰਾਂ) ਕੋਲ ਉਪਲਬਧ ਤਾਰੀਖ਼ਾਂ ਅਤੇ ਸਮੇਂ ਦੇਖ ਸਕੋਗੇ ਜੇਕਰ ਤੁਹਾਡੇ ਇੱਕ ਤੋਂ ਵਧ ਬੱਚੇ Amber Trails ਸਕੂਲ ਵਿੱਚ ਪੜ੍ਹਦੇ ਹਨ। ਵੇਰਵੇ ਸਹਿਤ ਨਿਰਦੇਸ਼ਾਂ ਲਈ ਕਿਰਪਾ ਕਰਕੇ ਪੰਨਾ 5 ਵੇਖੋ

Parent Connect (ਪੇਰੰਟ ਕਨੈਕਟ) ਤੇ ਹੋਰ ਵਿਸ਼ੇਸ਼ਤਾਵਾਂ ਤੁਹਾਨੂੰ ਸਕੂਲ ਦਾ ਕੈਲੰਡਰ ਦੇਖਣ, ਤੁਹਾਡੇ ਬੱਚੇ ਦੇ ਟੀਚਰ ਨੂੰ ਸੁਨੇਹੇ ਭੇਜਣ, ਪ੍ਰੋਫਾਈਲ ਰਿਪੋਰਟ ਪ੍ਰਿੰਟ ਕਰਨ ਅਤੇ ਜ਼ਰੂਰੀ ਨੇਟਿਸਾਂ ਨੂੰ ਦਿਖਾਉਣ ਵਾਲਾ ਬੁਲੇਟਿਨ ਬੋਰਡ ਦੇਖਣ ਦੀ ਇਜਾਜ਼ਤ ਦਿੰਦਿਆਂ ਹਨ। ਅਸੀਂ Parent Connect (ਪੇਰੰਟ ਕਨੈਕਟ) ਤੇ ਸਾਈਨ ਇਨ ਕਰਨ ਲਈ ਅਤੇ ਪ੍ਰੋਗਰਾਮ ਦੇ ਸੰਚਾਲਨ ਲਈ ਤੁਹਾਨੂੰ ਜੀ ਆਇਆਂ ਨੂੰ ਆਖਦੇ ਹਾਂ। Parent Connect (ਪੇਰੰਟ ਕਨੈਕਟ) ਬਾਰੇ ਆਪਣੇ ਵਿਚਾਰ ਬਿਨਾਂ ਡਿਡਕ ਤੋਂ ਸਕੂਲ ਨਾਲ ਸਾਂਡੇ ਕਰੋ ਜਾਂ ਜੇਕਰ ਤੁਹਾਡੇ ਕੋਈ ਸਵਾਲ ਜਾਂ ਚਿੰਤਾਵਾਂ ਹਨ ਤਾਂ ਸਾਨੂੰ ਫੋਨ ਕਰੋ।

# <u>ਪੇਰੰਟ ਟੀਚਰ ਇੰਟਰਵਿਊਅਰ</u>

Parent Connect Interview (ਪੇਰੰਟ ਕਨੈਕਟ ਇੰਟਰਵਿਊ) ਦਾ ਉਦੇਸ਼ ਮਾਪਿਆਂ ਨੂੰ ਆਨਲਾਈਨ ਮਾਪੇ/ਟੀਚਰ ਇੰਟਰਵਿਊ ਲਈ ਸਾਈਨ ਅਪ ਕਰਨ ਦਾ ਮੌਕਾ ਦੇਣਾ ਹੈ, ਜਿਹੜੇ ਕਿ ਪਹਿਲਾਂ ਤੋਂ ਹੀ ਨਿਸ਼ਚਤ ਮਿਤੀਆਂ ਅਤੇ ਸਮਿਆਂ ਤੇ ਅਧਾਰਿਤ ਹੋਣ। ਤੁਹਾਨੂੰ ਤਾਰੀਖ਼ ਬਾਰੇ ਸੂਚਿਤ ਕੀਤਾ ਜਾਵੇਗਾ ਕਿ ਕਦੋਂ ਤੁਸੀਂ Parent Connect (ਪੇਰੰਟ ਕਨੈਕਟ) ਤੇ ਨਵੰਬਰ ਅਤੇ ਮਾਰਚ ਮਾਪੇ/ਟੀਚਰ/ਵਿਦਿਆਰਥੀ ਕਾਨਫਰੰਸਾਂ ਤੋਂ ਪਹਿਲਾਂ ਇੰਟਰਵਿਊ ਫੰਕਸ਼ਨ ਤਕ ਪਹੁੰਚ ਕਰ ਸਕਦੇ ਹੋ।

Parent Connect (ਪੇਰੰਟ ਕਨੈਕਟ) ਤੇ ਇੱਕ "Interview" (ਇੰਟਰਵਿਊ) ਟੈਬ ਹੈ ਜਿਹੜੀ ਕਿ ਮਾਪਿਆਂ ਨੂੰ ਇੰਟਰਵਿਊ ਸਮਿਆਂ ਨੂੰ ਜਾਂ ਤਾਂ ਦੇਖਣ ਅਤੇ/ਜਾਂ ਬਦਲਣ ਦਿੰਦੀ ਹੈ। ਕਿਰਪਾ ਕਰਕੇ ਹੇਠਾਂ ਦਿੱਤੀਆਂ ਉਦਾਹਰਨਾਂ ਵੇਖੋ।

| Attendance Basic Bulletin Calendar Fees Folder Forms Hell Interview PassWord Reports SendMsg Logout                                                                                                    |                                |                       |            |             |          |                         |                  |                 |         |  |
|----------------------------------------------------------------------------------------------------|--------------------------------|-----------------------|------------|-------------|----------|-------------------------|------------------|-----------------|---------|--|
| Last Signon 0<br>Signon Count 3                                                                                                    | 2/09/2015 PC-0011              |                       |            |             |          |                         |                  |                 |         |  |
| Student(s) <ul> <li>General meeting schedule for Amber Trails</li> <li>School(s)</li> <li>Guardian</li> <li>C</li> </ul> Guardian <ul> <li>Friday, March 12th - 4:00 p.m. to 9:00 p.m.</li> <li>Friday, March 12th - 9:00 a.m. to 3:30 p.m.</li> <li>Friday, March 13th - 9:00 a.m. to 3:30 p.m.</li> <li>Maximum 1 time slot per student/teacher.</li> <li>ALL</li> <li>Limit to Date</li> <li>ALL Dates</li> <li>Stop ALL</li> </ul> <ul> <li>Previous Next</li> <li>Tarcher</li> <li>Tarcher</li> </ul> <ul> <li>Tarcher</li> <li>Tarcher</li> <li>Tarcher</li> <li>Tarcher</li> <li>Tarcher</li> </ul> <ul> <li>Tarcher</li> <li>Tarcher</li> </ul> <ul> <li>Tarcher</li> <li>Tarcher</li> <li>Tarcher</li> </ul> <ul> <li>Tarcher</li> <li>Tarcher</li> </ul> <ul> <li>Tarcher</li> <li>Tarcher</li> <li>Tarcher</li> <li>Tarcher</li> <li>Tarcher</li> <li>Tarcher</li> <li>Tarcher</li> </ul> <ul> <li>Tarcher</li> <li>Tarcher</li> <li>Tarcher</li> <li>Tarcher</li> </ul> <ul> <li>Tarcher</li> <li>Tarcher</li> <li>Tarcher</li> <li>Tarcher</li> <li>Tarcher</li> <li>Tarcher</li>             &lt;</ul> |                                |                       |            |             |          |                         |                  |                 |         |  |
| Select                                                                                                    | M. BERTI -Course MUS1          | Tuesday<br>03/10/2015 | 04:00 pm t | :o 04:15 pm |          | ** My Interview Sc      | hedule - All stu | dents - All sch | ools ** |  |
| Select                                                                                                    | J. HOLMES -Homeroom -Course EL | Tuesday<br>03/10/2015 | 04:00 pm t | :o 04:15 pm | Previous | Next                    |                  |                 |         |  |
| Select                                                                                                    | M. SIGVALDASON -Course PED1    | Tuesday<br>03/10/2015 | 04:00 pm t | to 04:15 pm | Date     | Time                    | Teacher          | Student         | School  |  |
| Select                                                                                                    | M. BERTI -Course MUS1          | Tuesday<br>03/10/2015 | 04:15 pm t | :o 04:30 pm |          | No Scheduled Interviews |                  |                 |         |  |
| Select                                                                                                    | J. HOLMES -Homeroom -Course EL | Tuesday<br>03/10/2015 | 04:15 pm t | :o 04:30 pm |          |                         |                  |                 |         |  |
| Select                                                                                                    | M. SIGVALDASON -Course PED1    | Tuesday<br>03/10/2015 | 04:15 pm t | :o 04:30 pm |          |                         |                  |                 |         |  |
| Select                                                                                                    | M. BERTI -Course MUS1          | Tuesday<br>03/10/2015 | 04:30 pm t | :o 04:45 pm |          |                         |                  |                 |         |  |
| Select                                                                                                    | J. HOLMES -Homeroom -Course EL | Tuesday<br>03/10/2015 | 04:30 pm t | :o 04:45 pm |          |                         |                  |                 |         |  |
| Select                                                                                                    | M. SIGVALDASON -Course PED1    | Tuesday<br>03/10/2015 | 04:30 pm t | :o 04:45 pm |          |                         |                  |                 |         |  |

ਸਭ ਤੋਂ ਖੱਬੇ ਵਾਲਾ ਪਾਸਾ ਵਿਦਿਆਰਥੀ(ਆਂ), ਸਕੂਲ ਅਤੇ ਸਰਪ੍ਰਸਤ(ਸਰਪ੍ਰਸਤਾਂ) ਨੂੰ ਦਰਸਾਉਂਦਾ ਹੈ। ਜੇਕਰ ਤੁਸੀਂ ਇੱਕ ਤੋਂ ਵਧ ਵਿਦਿਆਰਥੀ ਦੇ ਸਰਪ੍ਰਸਤ ਜਾਂ ਮਾਪੇ ਹੋ, ਤਾਂ ਜਿਸ ਵਿਦਿਆਰਥੀ ਲਈ ਤੁਸੀਂ ਇੰਟਰਵਿਊ ਨਿਸ਼ਚਤ ਕਰਨਾ ਚਾਹੁੰਦੇ ਹੋ ਉਸ ਉਚਿਤ ਵਿਦਿਆਰਥੀ ਨੂੰ ਚੁਣਨ ਲਈ ਸਕਰੋਲ ਬਟਨ ਦੀ ਵਰਤੋਂ ਕਰੋ।

ਜਦੋਂ ਤੁਸੀਂ ਮਿਤੀ, ਸਮਾਂ ਅਤੇ ਟੀਚਰ ਨੂੰ ਖੱਬੇ ਟੇਬਲ ਵਿੱਚ ਚੁਣ ਲੈਂਦੇ ਹੋ, ਤਾਂ ਸਕਰੀਨ ਦੇ ਸੱਜੇ ਪਾਸੇ ਵਾਲਾ ਟੇਬਲ ਤਸਦੀਕ ਕਰੇਗਾ ਕਿ ਕੀ ਨਿਸ਼ਚਤ ਕੀਤਾ ਗਿਆ ਹੈ ਅਤੇ ਤੁਹਾਡੇ ਪਰਿਵਾਰ ਦੇ ਸਾਰੇ ਵਿਦਿਆਰਥੀਆਂ ਅਤੇ ਚੁਣੇ ਗਏ ਸਮਿਆਂ ਨੂੰ ਸ਼ਾਮਲ ਕਰੇਗਾ।

"Select a teacher" (ਸਲੈਕਟ ਏ ਟੀਚਰ) ਇਸ ਵਿਦਿਆਰਥੀ ਨੂੰ ਪੜ੍ਹਾਉਣ ਵਾਲੇ ਸਾਰੇ ਟੀਚਰਾਂ ਵਾਲੀ ਇੱਕ ਸਕਰੋਲ ਬਾਰ ਪ੍ਰਦਾਨ ਕਰਦਾ ਹੈ। ਉਸ ਤੋਂ ਹੇਠਾਂ ਇੱਕ ਡੱਬਾ ਹੈ ਜਿਹੜਾ ਕਿ ਉਸ ਵਿਦਿਆਰਥੀ ਨੂੰ ਪੜਾਉਣ ਵਾਲੇ ਟੀਚਰਾਂ ਦੀ ਚੋਣ ਨੂੰ ਸੀਮਤ ਕਰਨ ਲਈ ਇੱਕ ਚੈਕ ਨਾਲ ਡਿਫਾਲਟ ਕੀਤਾ ਹੋਇਆ ਹੈ।

**ਨੇਟ:** ਹੋਰ ਮਿਤੀਆਂ/ਸਮਿਆਂ ਨੂੰ ਦੇਖਣ ਲਈ, "<u>Next</u>" (ਨੈਕਸਟ) ਤੇ ਕਲਿੱਕ ਕਰੋ।

ਤੁਸੀਂ ਵਿਸ਼ੇਸ਼ ਮਿਤੀਆਂ ਅਤੇ ਸਮਿਆਂ ਲਈ "Limit to Date" (ਲਿਮਿਟ ਟੁ ਡੇਟ) ਅਤੇ "Start/Stop" (ਸਟਾਰਟ/ਸਟਾਪ) ਦੀ ਵਰਤੋਂ ਕਰ ਸਕਦੇ

ਹੋ। ਉਦਾਹਰਨ ਲਈ, ਜੇਕਰ ਤੁਸੀਂ ਸਿਰਫ਼ ਇੱਕ ਸ਼ਾਮ ਨੂੰ ਫ਼ਰੀ ਹੋ, ਤਾਂ ਇਸ ਸ਼ਾਮ ਤੇ ਲਿਮਿਟ ਕਰੋ ਅਤੇ ਟੀਚਰ ਟਾਈਮਸਲਾਟ ਉਪਲਬਧਤਾ ਅਨੁਸਾਰ ਛਾਂਟੇ ਜਾਣਗੇ (ਨਾਂ ਕਿ ਉਹੋ ਟੀਚਰ ਉਹਨਾਂ ਦੇ ਉਪਲਬਧ ਸਾਰੇ ਸਮਿਆਂ ਨੂੰ ਦਿਖਾਉਂਦੇ ਹੋਏ)। ਤੁਸੀਂ ਹਰ ਟੀਚਰ ਲਈ ਵੱਖਰੇ ਤੌਰ ਤੇ ਜਾਏ ਬਿਨਾਂ ਇੰਟਰਵਿਊ ਸੈਟ ਕਰ ਸਕਦੇ ਹੋ।

ਆਪਣੀਆਂ ਬੁਕ ਕੀਤੀਆਂ ਮੁਲਾਕਾਤਾਂ ਦੀ ਹੋਰ ਪਾਠਕ-ਦੋਸਤਾਨਾ ਪੜਤ ਦੇਖਣ ਲਈ, ਇੱਕ ਪੀਡੀਐਫ ਪੜਤ ਤਿਆਰ ਕਰਨ ਲਈ "Print" (ਪ੍ਰਿੰਟ ਕਰੋ) ਬਟਨ ਦੀ ਵਰਤੋਂ ਕਰੋ। ਜੇਕਰ ਤੁਹਾਡੇ ਇੱਕ ਤੋਂ ਵਧ ਵਿਦਿਆਰਥੀ ਹਨ, ਤਾਂ ਇਹ ਹਰ ਇੱਕ ਵਿਦਿਆਰਥੀ ਨੂੰ ਵੱਖਰੇ ਪੰਨੇ ਤੇ ਪ੍ਰਿੰਟ ਕਰੇਗਾ।

ਪ੍ਰਬੰਧਕ, ਸ਼ਰੀਰਕ ਗਿਆਨ ਦੇ ਟੀਚਰ (ਫਿਜ਼ੀਕਲ ਏਜੂਕੇਸ਼ਨ), ਸੰਗੀਤ ਦੇ ਟੀਚਰ (ਮਿਊਜ਼ਿਕ ਟੀਚਰ) ਜਾਂ ਰਿਸੋਰਸ ਦੇ ਟੀਚਰ (ਰਿਸੋਰਸ ਟੀਚਰ) ਨਾਲ ਮੁਲਾਕਾਤ ਨਿਸ਼ਚਤ ਕਰਨ ਲਈ ਕਿਰਪਾ ਕਰਕੇ "Display ALL Teachers" (ਡਿਸਪਲੇ ਆਲ ਟੀਚਰਜ਼) ਤੋਂ ਅਗਲੇ ਡੱਬੇ ਤੇ ਕਲਿੱਕ ਕਰੋ, "Limit to who teaches the student" (ਲਿਮਿਟ ਟੂ ਹੂ ਟਿਚਜ਼ ਦ ਸਟੂਡੈਂਟ) ਨੂੰ ਅਨ ਕਲਿੱਕ ਕਰੋ, ਫੇਰ ਡਰੋਪ-ਡਾਊਨ ਡੱਬੇ ਵਿਚੋਂ ਉਸ ਵਿਅਕਤੀ ਨੂੰ ਚੁਣੋ ਜਿਸ ਨੂੰ ਤੁਸੀਂ ਮਿਲਣਾ ਚਾਹੁੰਦੇ ਹੋ।

ਜੇਕਰ ਤੁਹਾਡੇ ਕੋਈ ਸਵਾਲ ਹੋਣ ਜਾਂ ਤੁਸੀਂ Parent Connect (ਪੇਰੰਟ ਕਨੈਕਟ) ਬਾਰੇ ਕੋਈ ਸਹਾਇਤਾ ਚਾਹੁੰਦੇ ਹੋ ਤਾਂ ਕਿਰਪਾ ਕਰਕੇ ਬਿਨਾਂ ਕਿਸੇ ਝਿਝਕ ਤੋਂ ਸਕੂਲ ਨੂੰ ਕਿਸੇ ਵੀ ਵੇਲੇ ਸੰਪਰਕ **ਕਰੋ**।